## How to E-Sign and Complete Our Lien Waiver Requests

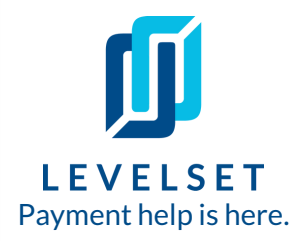

We're transitioning to using Levelset to request and collect e-signed waivers from our subcontractors and their vendors. These instructions explain how to provide us with e-signed waivers.

**Step One:** Our waiver request will come via email with the subject line "[**Our Company Name] has** requested a Lien Waiver from you".

Click the green **View & Sign Lien Waiver** button in the email to open a landing page where you sign the document.

| LEVELSET                                  |                                                                                                    |  |
|-------------------------------------------|----------------------------------------------------------------------------------------------------|--|
| Hi,                                       |                                                                                                    |  |
| Leveslet Cont<br>Conditional Wa<br>(1234) | racting LLC at Levelset Contracting LLC needs your<br>aiver and Release on Progress Payment on Waivers Test |  |
|                                           | View & sign Lien Waiver                                                                                     |  |
| Can't view? Copy and                      | d paste this link into your browser:                                                                        |  |
|                                           | om/collaboration/view/60f5d2863207b20d25c0c22242d702b02                                                     |  |

## How to E-Sign and Complete Our Lien Waiver Requests

2

3

**Step Two: Fill out the document.** On the landing page click the **Fill out & Sign** button in the top right corner of the page.

| Levelset Contracting LLC is requesting a Lien Waiver<br>Who wrote the check for this payment?: Levelset Contracting LLC<br>Through Date: 2020-11-30<br>Check Payable To: Second Sub                                                                                                    |                                                                       |
|----------------------------------------------------------------------------------------------------|-----------------------------------------------------------------------|
| INCOMPLETE & Download                                                                                                    | Amount of Payment<br>Received or To Be \$10.000                       |
| Conditional Waiver and Release on Progress Payment<br>NOTICE: THIS DOCUMENT WAIVES THE CLAMMANTS LIEN, STOP PAYMENT NOTICE,<br>AND PAYMENT FOND RIGHTS EFFECTIVE ON RECEIPT OF PAYMENT A PERSON<br>SHOULD NOT RELY ON THIS DOCUMENT UNLESS SATISFIED THAT THE CLAMMANT                                                                                                    | Fill out & sign                                                       |
| Identifying Information Identifying Information Name of Claimant: Second Sub Name of Claimant: Second Sub Coversion of Claimant: Second Sub Coversion of Claimant: Second Sub Co | Already sent waiver Have a question?                                  |
| Conditional Waiver and Release<br>This document waives and releases lien, stop payment notice, and payment bond rights the claimant has for<br>labor and service provided, and equipment and material delivered, to the customer on this job through the<br>Through Date of this document, unless lial least as an Exception below. This document is directive only on the<br>claimant's receipt of payment from the financial institution on which the following check is drawn:<br>Maker of Check: Unevent Contracting LLC<br>Amount of Check: 510,000.00<br>Check Payable Tc: Second Sub                                                                                                    | What you'll need     Amount (if any) still in dispute and not waived? |
| Exceptions<br>This document does not affect disputed claims for extras in the amount of \$, retainage, or any previous<br>promase neuronetis for which the claimant has previously either a conditional weather and raisase. But not                                                                                                    | Have a question?                                                      |

**Step Three: Fill Out Document Details.** Enter any necessary Document Details on the left, and view a preview of the waiver on the right. Then click **Next**.

|                                                             | 1 ill Out Document 2. Finish Document                                                                                                    |
|-------------------------------------------------------------|----------------------------------------------------------------------------------------------------|
| Add details to your document                                | Next                                                                                                    |
| Enter Details                                               | A abama - Conditional Waiver and Release on Progress Payment                                                                                                    |
| Amount (if any) still in dispute and not waived? (Optional) | Conditional Waiver and Release on Progress Payment<br>NOTICE: THIS DOCUMENT WAIVES THE CLAIMANT'S LIEN, STOP PAYMENT NOTICE,<br>AND PAYMENT BOND RIGHTS EFFECTIVE ON RECEIPT OF PAYMENT. A PERSON<br>SHOULD NOT RELY ON THIS DOCUMENT UNLESS SATISFIED THAT THE CLAIMANT<br>HAS RECEIVED PAYMENT.<br>Identifying Information<br>Mame of Custome: Levelse Contracting LLC<br>Dobe Coations: Levelse Contracting LLC<br>Dobe Coations: Levelse Contracting LLC<br>Dobe Coations: Levelse Contracting LLC<br>Dobe Coations: Levelse Tost, 1 Fake Street, Adamsville, Alabama 35005<br>Owner/Property Owner<br>Dob Name (if any): Waivers Test<br>Through Date 11/18/2020 |

Need help? Call Levelset's five-star Support team at 855-927-2737 or email mail@levelset.com.

## How to E-Sign and Complete Our Lien Waiver Requests

4

**Step Four: Request vendor waivers.** We may require you to request/collect waivers from each of your subcontractors and suppliers. We may need signed waivers from each of your vendors before we can release payment to you.

To request waivers from your vendors, choose any existing Vendor Contacts that we know you hired on the job, or add new vendor contacts under the **Add New** section of the page (highlighted below).

|                              | Fill Out Document Finish Document                                                                                          | × ,                                                                                                    |
|------------------------------|----------------------------------------------------------------------------------------------------|----------------------------------------------------------------------------------------------------|
| d Attachn                    | ents to vour Waiver (optional)                                                                                             | ← Go Back Next                                                                                           |
| quire Atta                   | chments                                                                                                    | Currently Attached                                                                                       |
|                              | ♣ Request new Select from existing                                                                                         | You have not attached supporting documents to your Waiver.                                               |
|                              | Request waivers from your vendors, get notified when they're returned, and forward them to your customer, all in one step. | Upload optional attachments to the left, or<br>click the Next button to continue without<br>attachments. |
|                              | Waiver Type                                                                                                    |                                                                                                    |
|                              | Partial Conditional Waiver                                                                                                 |                                                                                                    |
|                              | Template                                                                                                    |                                                                                                    |
|                              | Partial Conditional Waiver                                                                                                 |                                                                                                    |
| Condit mal<br>Vendo<br>Waive | Through Date                                                                                                    |                                                                                                    |
|                              | 2019-08-31                                                                                                    |                                                                                                    |
|                              | Vendor Contacts<br>(No vendors yet. Add them below!)<br>Add New                                                            |                                                                                                    |
|                              | Company Role Company Name                                                                                                  |                                                                                                    |
|                              | - Select Role -                                                                                                    |                                                                                                    |
|                              | Email Address                                                                                                    |                                                                                                    |
|                              | + Save Vendor                                                                                                    |                                                                                                    |

**Helpful Tip:** If you do not have any vendors, scroll all the way to the bottom of the page and check off the box "I don't have any vendors."

## How to E-Sign and Complete Our Lien Waiver Requests

**Step Five: E-Sign the document.** On the last step, enter your first and last name to apply an e-signature on the waiver. Then click **Accept Terms & Send Document** to return your signed waiver to us and send your emailed waiver requests to your vendors.

That's it! That's all you need to do. Thank you for completing our lien waiver request.

Δ

|                                                                                                    | Accept Terms and Send Document                                                                                                    |
|----------------------------------------------------------------------------------------------------|----------------------------------------------------------------------------------------------------|
|                                                                                                    | Clicking Send Document above means you agree to the Terms of Service.                                                                                                    |
| Who should receive this document?                                                                                                    | abama - Conditional Waiver and Release on Progress Payment                                                                                                    |
| eSign Print + Sign                                                                                                    |                                                                                                    |
| Ford Sutter                                                                                                    | Conditional Waiver and Release on Progress Payment                                                                                                    |
| Update Signature                                                                                                    | NOTICE: THIS DOCUMENT WAIVES THE CLAIMANT'S LIEN, STOP PAYMENT NOTICE,<br>AND PAYMENT BOND RIGHTS EFFECTIVE ON RECEIPT OF PAYMENT. A PERSON<br>SHOULD NOT RELY ON THIS DOCUMENT UNLESS SATISFIED THAT THE CLAIMANT<br>HAS RECEIVED PAYMENT.                                                                                                    |
| Spend less time chasing down this payment.<br>Your customer will have the option to pay you through<br>Levelset after receiving this document. There is a \$300 fee if<br>you get paid. Learn more | Identifying Information<br>Name of Claimant: Second Sub<br>Name of Customer: Levelset Contracting LLC<br>Job Location: Waivers Test, 1 Fake Street, Adamsville, Alabama 35005<br>Owner:Property Owner<br>Job Name (if any): Waivers Test<br>Through Date: 11/18/2020                                                                                                    |
| General Contractor Requester                                                                                                    | Conditional Waiver and Release<br>This document waives and releases lien, stop payment notice, and payment bond rights the claimant has for<br>labor and service provided, and equipment and material delivered, to the customer on this job through the<br>Through Date of this document, unless listed as an Exception below. This document is effective only on the<br>claimant's receipt of payment from the financial institution on which the following checking drawn: |
| I available Contracting IIC                                                                                                    | Maker of Check: Levelset Contracting LLC                                                                                                    |
| 1 Fake Street<br>New Orleans, Louisiana                                                                                                    | Amount of Check: \$10,000.00<br>Check Payable To: Second Sub                                                                                                    |
| 1 Fake Street<br>New Orleans, Louisiana<br>70130<br>sarah+123@zlien.com                                                                                                    | Amount of Check: \$10,000.00<br>Check Payable To: Second Sub<br>Exceptions<br>This document does not affect disputed claims for extras in the amount of \$0.00, retainage, or any previous<br>progress payments for which the claimant has previously given a conditional waiver and release, but has not<br>received payment.                                                                                                    |

Last Updated: September 2021